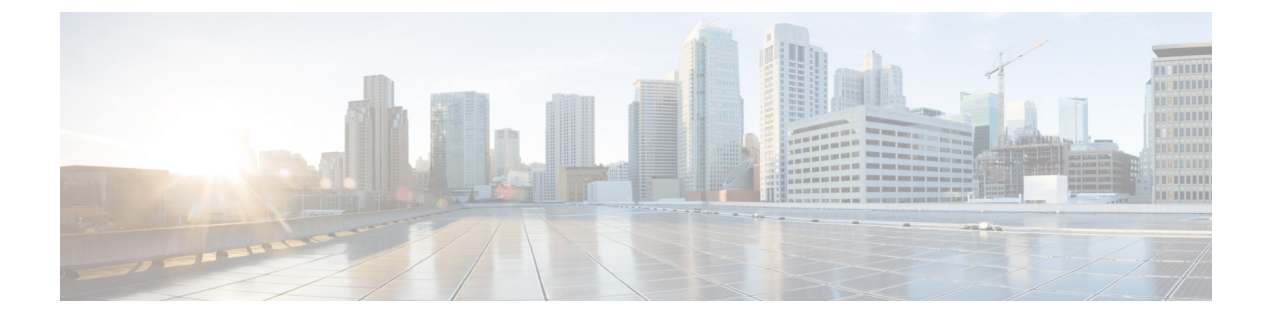

# デバイスとサービスの導入準備

ライブデバイスとモデルデバイスの両方を CDO に対して導入準備できます。モデルデバイス はアップロードされた構成ファイルであり、CDO を使用して閲覧および編集できます。

ほとんどのライブデバイスおよびサービスでは、Secure Device Connector が CDO をデバイスま たはサービスに接続できるように、オープンな HTTPS 接続が必要となります。

SDC とそのステータスの詳細については、Secure Device Connector (SDC) を参照してください。

この章は、次のセクションで構成されています。

- AWS VPC の導入準備 (1ページ)
- CDO からのデバイスの削除 (3 ページ)

### AWS VPC の導入準備

AWS VPC を CDO に対して導入準備するには、以下の手順に従います。

始める前に

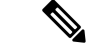

(注) CDOは、ピアリングされたAWSVPCをサポートしていません。ピアVPCで定義されたセキュ リティグループを参照する、ピアリングされた VPCを導入準備しようとすると、導入準備プ ロセスは失敗します。

Amazon Web Service (AWS) 仮想プライベートクラウド (VPC) を CDO に対して導入準備す る前に、以下の前提条件を確認してください。

- CDO を AWS VPC に接続するために必要なネットワーク要件を Cisco Defense Orchestrator の管理対象デバイスへの接続で確認します。
- AWS VPC を導入準備するには、AWS VPC のアクセスキーとシークレットアクセスキー が必要です。これらはいずれもアイデンティティとアクセス管理(IAM) コンソールを使

用して生成されます。詳細については、「セキュリティログイン情報の理解と取得」 (https://docs.aws.amazon.com/general/latest/gr/aws-sec-cred-types.html) を参照してください。

CDO が AWS VPC と通信できるように権限を設定します。詳細は、「IAM ユーザーの権限の変更」(https://docs.aws.amazon.com/IAM/latest/UserGuide/id\_users\_change-permissions.html)を参照してください必要な権限については、以下の例を参照してください。

```
{
             "Version": "2012-10-17",
             "Statement": [
                 {
                    "Effect": "Allow",
                    "Action": [
                        "ec2:AuthorizeSecurityGroupEgress",
                        "ec2:AuthorizeSecurityGroupIngress",
                        "ec2:UpdateSecurityGroupRuleDescriptionsEgress",
                        "ec2:DescribeInstances",
                        "ec2:DescribeVpnConnections",
                        "ec2:DescribeRegions",
                        "ec2:DescribeSecurityGroups",
                         "ec2:UpdateSecurityGroupRuleDescriptionsIngress",
                        "ec2:RevokeSecurityGroupIngress",
                        "ec2:DescribeVpcs",
                        "ec2:RevokeSecurityGroupEgress",
                        "sts:GetCallerIdentity",
                        "ec2:DescribeSubnets",
                        "ec2:DescribeVpnGateways"
                 1,
                 "Resource": "*"
       }
   ]
}
```

- **ステップ1** CDO のナビゲーションバーで、[デバイスとサービス] をクリックします。
- **ステップ2** 青いプラスボタンをクリックして、デバイスの導入準備を開始します。

#### ÷

- **ステップ3** [AWS VPC] をクリックします。
- **ステップ4** AWS アカウントに接続するためのアクセスキー ID とシークレットアクセスキーのログイン情報を入力 します。生成された名前のリストは、ログイン情報を入力した AWS VPC から取得されます。
- ステップ5 [接続 (Connect)]をクリックします。
- **ステップ6** ドロップダウンメニューから[リージョン]を選択します。VPC のローカルであるリージョンを選択する 必要があります。
- **ステップ7** [選択 (Select)] をクリックします。
- ステップ8 ドロップダウンメニューを使用して、正しいAWS名を選択します。生成された名前のリストは、ログイン情報を入力した AWS VPC から取得されます。ドロップダウンメニューから目的の AWS VPC を選択します。AWS VPC ID の名前は一意であり、2 つ以上のインスタンスが同じ ID を持つことはできません。
- **ステップ9** [選択(Select)] をクリックします。

- ステップ10 CDO UI で表示する名前を入力します。
- ステップ11 [続行 (Continue)]をクリックします。
- **ステップ12** (オプション)デバイスのラベルを入力します。AWS VPC のラベルを作成する場合、テーブルはデバイ スに自動的に同期されません。AWS コンソールで、ラベルをタグとして手動で再作成する必要がありま す。詳細については、AWS VPC のラベルとタグを参照してください。
- ステップ13 [続行 (Continue)]をクリックします。
- ステップ14 [デバイスとサービス]ページに戻ります。デバイスが正常に導入準備されると、構成ステータスが[同期 済み]、接続状態が[オンライン]と表示されます。

#### 関連情報:

- AWS VPC 接続ログイン情報の更新
- AWS VPC ポリシー
- AWS VPC と CDO のセキュリティグループ
- •AWS とその他の管理対象デバイス間でオブジェクトを共有する

## CDO からのデバイスの削除

CDO からデバイスを削除するには、次の手順を使用します。

- ステップ1 CDO にログインします。
- ステップ2 [インベントリ]ページに移動します。
- ステップ3 削除するデバイスを見つけ、そのデバイスの行でデバイスをチェックして選択します。
- ステップ4 右側にある [デバイスアクション] パネルで、[削除] を選択します。
- ステップ5 プロンプトが表示されたら、[OK]を選択して、選択したデバイスの削除を確認します。[キャンセル]を選択して、デバイスを導入準備したままにします。

I